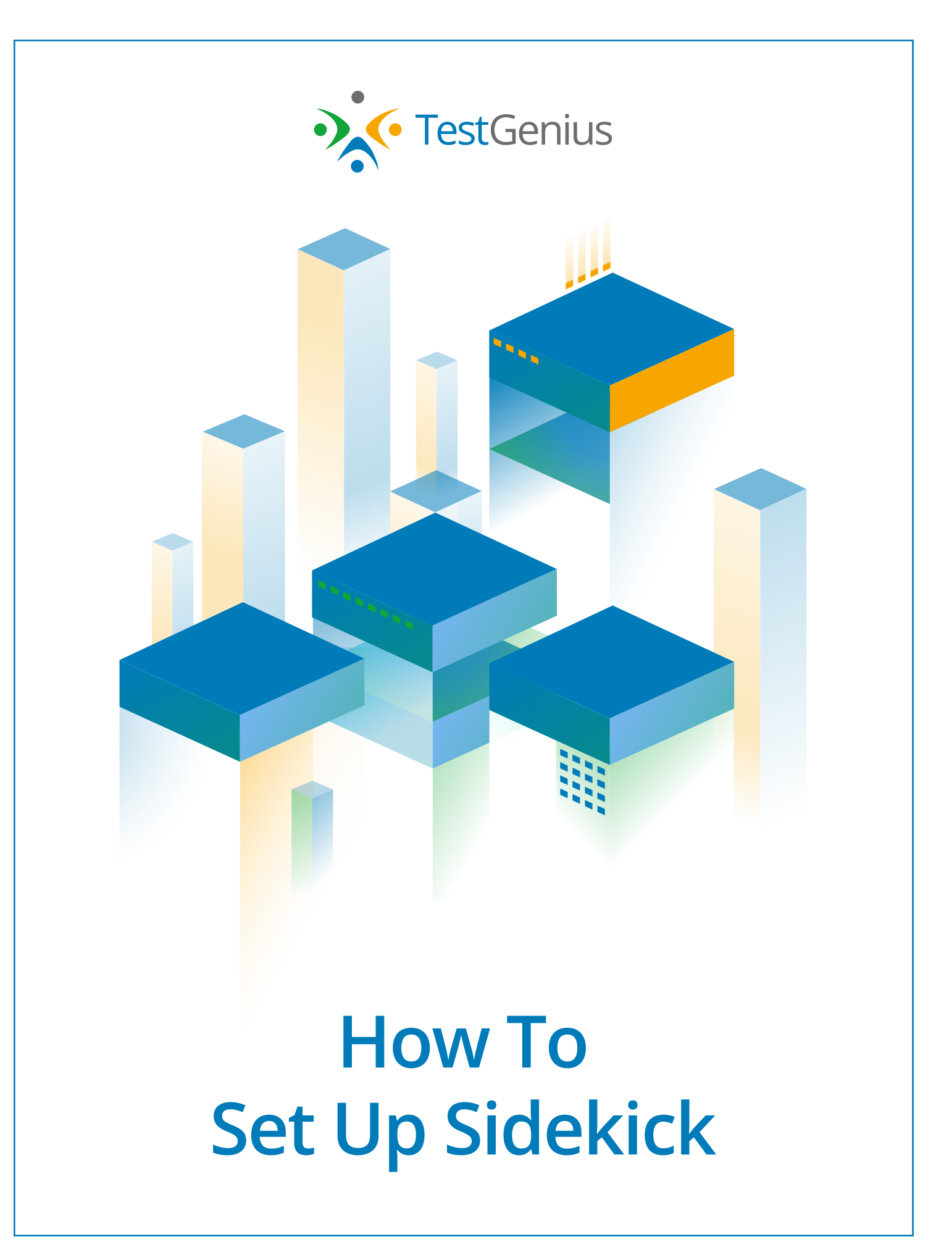

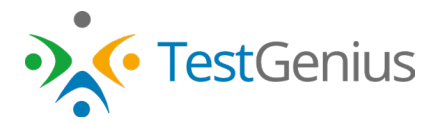

## How to Setup Sidekick for TestGenius

This guide will show you how to set up Sidekick to work with TestGenius. The only requirement is that either the Microsoft Edge or Google Chrome browser is used.

1. Click on the Sidekick invitation link for your organization. It will take you to a page that looks like this.

| • TestGenius                            |                                                                                                    |                                                                                                    |
|-----------------------------------------|----------------------------------------------------------------------------------------------------|----------------------------------------------------------------------------------------------------|
| Create Your Account                     |                                                                                                    |                                                                                                    |
| You will be added to the "Biddle" team. | Vour TestG                                                                                                    | onius Sidakick                                                                                                    |
| HubSpot                                 | i our resto                                                                                                    | ennus Sidekick.                                                                                                    |
| G Google                                |                                                                                                    |                                                                                                    |
| Or sign up with                         | til bester<br>il bester<br>il bester                                        | Al Markey V<br>Sector Sector Sec |
|                                         | E barnen<br>E barnen<br>E barn | (a)         (b)         (c)         (c)                                                                                                    |
|                                         | © training<br>☐ Bankarany<br>© #4<br>Description<br>Description                                                                                                 |                                                                                                    |
| ssword                                  | Enter Bang Stranger<br>Bitter Bang Stranger<br>Bitter Bang States<br>Bitter Bang States<br>Bitter Bang States                                                                                                    | Kongdo (1960 Andráns, Sagara Nac                                                                                                    |
| assword confirmation                    |                                                                                                    |                                                                                                    |
| Sign Up                                 |                                                                                                    |                                                                                                    |

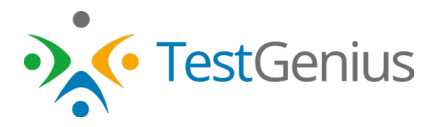

Look in the green box - you should see your organization name there. If you don't see your organization name there, please reach out to Jonathan by calling his direct line at (916)229-9365 or emailing him at jwhite@biddle.com.

| TestGenius                              |                                                                                                    |                                                                                                    |                                                                                                    |
|-----------------------------------------|----------------------------------------------------------------------------------------------------|----------------------------------------------------------------------------------------------------|----------------------------------------------------------------------------------------------------|
| You will be added to the "Biddle" team. | You                                                                                                    | r TestGenius Si                                                                                                    | dekick.                                                                                                    |
| G Google                                |                                                                                                    |                                                                                                    |                                                                                                    |
| Or sign up with                         | its biddle of the                                                                                                    | and could a                                                                                                    |                                                                                                    |
|                                         | Constant<br>Constant<br>Con | Otherstelley videorielley videorielle videorielle/out videorielle/out vid | A second to find provide the second second sec |
| Last name                               | <ul> <li>○ hormone</li> <li>○ hormone</li> <li>○ hormone</li> <li>○ hormone</li> <li>○ hormone</li> <li>○ man</li> </ul>                                                                                                    | Anstantianentity      Destination     Destination     Des | C Mai New Downee                                                                                                    |
|                                         |                                                                                                    | Li<br>Teri Baring Devolption<br>Kale Partitiony Devolption                                                                                                    |                                                                                                    |
|                                         | Carron Version 41.120<br>Bit resultance                                                                                                    | 255 character Fred, and add: (1) [ + 3. Example: Office Assistants, Segure Page                                                                                                    |                                                                                                    |

3. Enter your email address, your first & last name, and your desired password. Click "Sign Up."

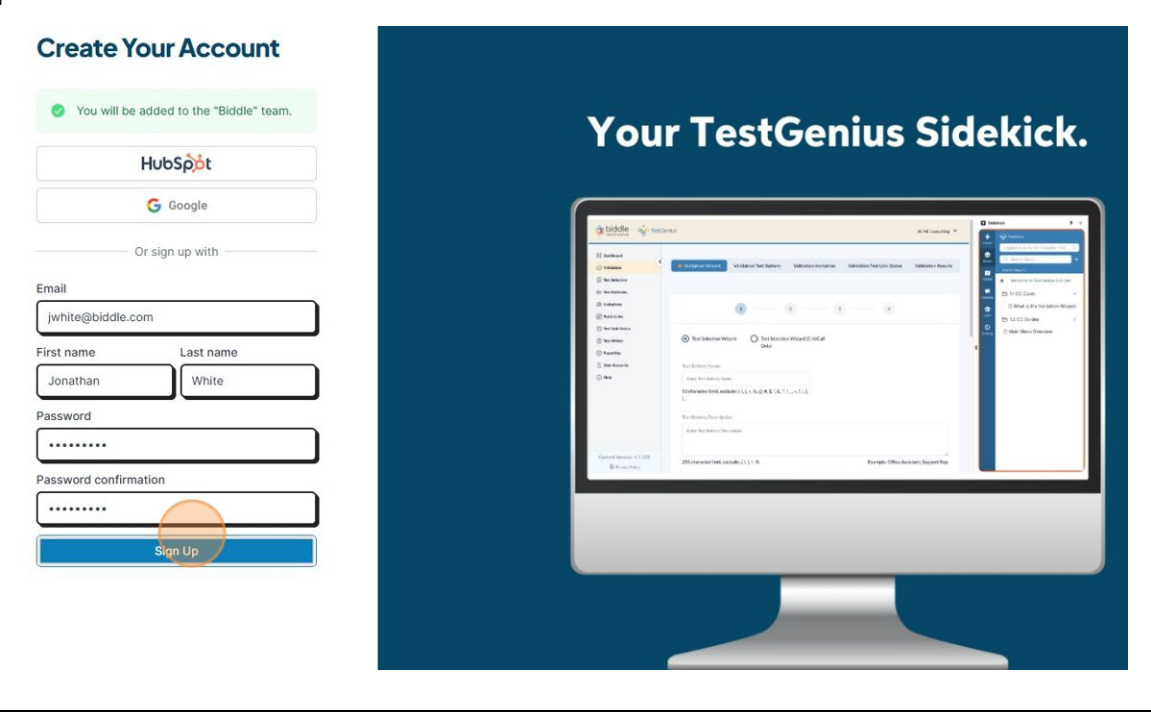

User Manual: How to Set Up Sidekick for TestGenius | Page 2 Copyright © Biddle Consulting Group, Inc.

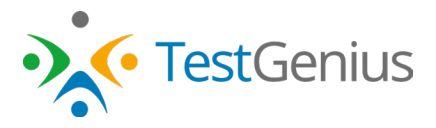

4. Locate the confirmation email sent to you from hello@supered.io. Click the "Click here to get started" link. (If you don't see the email, please check your junk folder and spam filter.)

| Today                                                                                                    | <b></b> | Support <hello@supered.io></hello@supered.io>                                                                                                    |
|----------------------------------------------------------------------------------------------------|---------|----------------------------------------------------------------------------------------------------|
| Support<br>You've been invited to TestGenius Sideki<br><https: app.supered.io="" content-ass<="" public="" td=""><td>1:24 PM</td><td>To © Jonathan White<br/>① If there are problems with how this message is displayed, click here to view it in a web browser.</td></https:> | 1:24 PM | To © Jonathan White<br>① If there are problems with how this message is displayed, click here to view it in a web browser.                                                                                                    |
|                                                                                                    |         | * TestGenius                                                                                                    |
|                                                                                                    |         | Jonathan White invited you to join TestGenius Sidekick!                                                                                                    |
|                                                                                                    |         | You can reply to this email if you have any questions, we'll get back to you as soon as possible.                                                                                                    |
|                                                                                                    |         | and the contract of the contract of the contr |

5. Click "Install in Seconds  $\rightarrow$ " in the red ribbon across the top of the page.

|                                                            | You don't have th                             | e Sidekick Chrome Extension. <u>Install in Seconds →</u> |                  |
|------------------------------------------------------------|-----------------------------------------------|----------------------------------------------------------|------------------|
| <del>ب</del>                                               | Q Search                                      | h                                                        | ▷ Invite Team Me |
| Featured Cards                                             |                                               |                                                          |                  |
| Customer Testimonial or Review                             | 1                                             |                                                          |                  |
| Removing HubSpot (or any sen                               | fer) from the Block List                      |                                                          |                  |
| Sidekick Client Onboarding Ste                             | )5                                            |                                                          |                  |
| Recently Viewed                                            |                                               |                                                          |                  |
| How to Create a Test Battery and                           | Invite Applicants                             | HR NEOGOV Base + 3/7/2025                                |                  |
| Sidekick Client Onboarding Step                            | 1                                             | Biddle Staff Base • 2/6/2025                             |                  |
| HubSpot Helps                                              |                                               |                                                          |                  |
| For help with using HubSpot, you ma<br>with using HubSpot. | y contact <u>Jenny</u> . Also, below are exce | ellent links that provide support and training           |                  |
| Learning & How To's                                        |                                               |                                                          |                  |
| HubSpot Knowledge Base: ht                                 | ps://knowledge.hubspot.com/                   |                                                          |                  |
| HubSpot Academy: https://ap                                | p.hubspot.com/academy/19872220                |                                                          |                  |
| <ul> <li>HubSpot Community: <u>https://</u></li> </ul>     | community.hubspot.com/                        |                                                          |                  |
| <ul> <li>HubSpot Developer Documer</li> </ul>              | tation https://dayalonare.hubenot.co          | ml                                                       |                  |

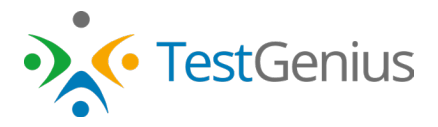

6. Depending on whether you're using Google Chrome or Microsoft Edge, you will see one of the boxes below. Click the blue button to add the Sidekick extension to your browser.

| Google Chrome users will see this box. Click "Add to Chron                                                             | ne."          |
|----------------------------------------------------------------------------------------------------|---------------|
| <b>Sidekick</b>                                                                                                    | Add to Chrome |
| ⊘ supered.io P Featured 4.6 ★ (9 ratings) < Share                                                                      |               |
| Extension Workflow & Planning 6,000 users                                                                              |               |
|                                                                                                    |               |
| Microsoft Edge users will see this box. Click "Get."                                                                   |               |
| Microsoft Edge users will see this box. Click "Get."                                                                   | Get           |
| Microsoft Edge users will see this box. Click "Get."<br>✓ Sidekick<br>⊘ supered.ic @ Featured 4.6★ (9 ratings) < Share | Get           |

7. Click "Add Extension."

| Add "Sidekick"?                               |  |
|-----------------------------------------------|--|
| It can:                                       |  |
| Read and change all your data on all websites |  |
| Add extension Cancel                          |  |

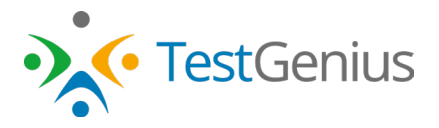

8. Depending on whether you are using the Chrome or Edge browser, you will see one of the confirmation boxes below.

| Chrome users will see this box confirming that the exte                                                                                                  | nsion has been installe           |
|----------------------------------------------------------------------------------------------------|-----------------------------------|
| 5 Sidekick                                                                                                    | Remove from Chrome                |
| Ø supered.io @ Featured 4.6★(9 ratings) < Share                                                                                                    |                                   |
| Extension Workflow & Planning 6,000 users                                                                                                    |                                   |
|                                                                                                    |                                   |
|                                                                                                    |                                   |
| Edge users will see this box confirming that the extens                                                                                                  | ion has been installed.           |
| Edge users will see this box confirming that the extens Sidekick                                                                                         | ion has been installed.           |
| Edge users will see this box confirming that the extens Sidekick Supered.io @ Featured 4.6 * (9 ratings) < Share                                         | ion has been installed.           |
| Edge users will see this box confirming that the extens Sidekick Supered.io Featured 4.6 * (9 ratings) < Share Extension Workflow & Planning 6,000 users | ion has been installed.<br>Remove |

9. Navigate to the TestGenius application. You should now see the Sidekick tab in the bottom right corner.

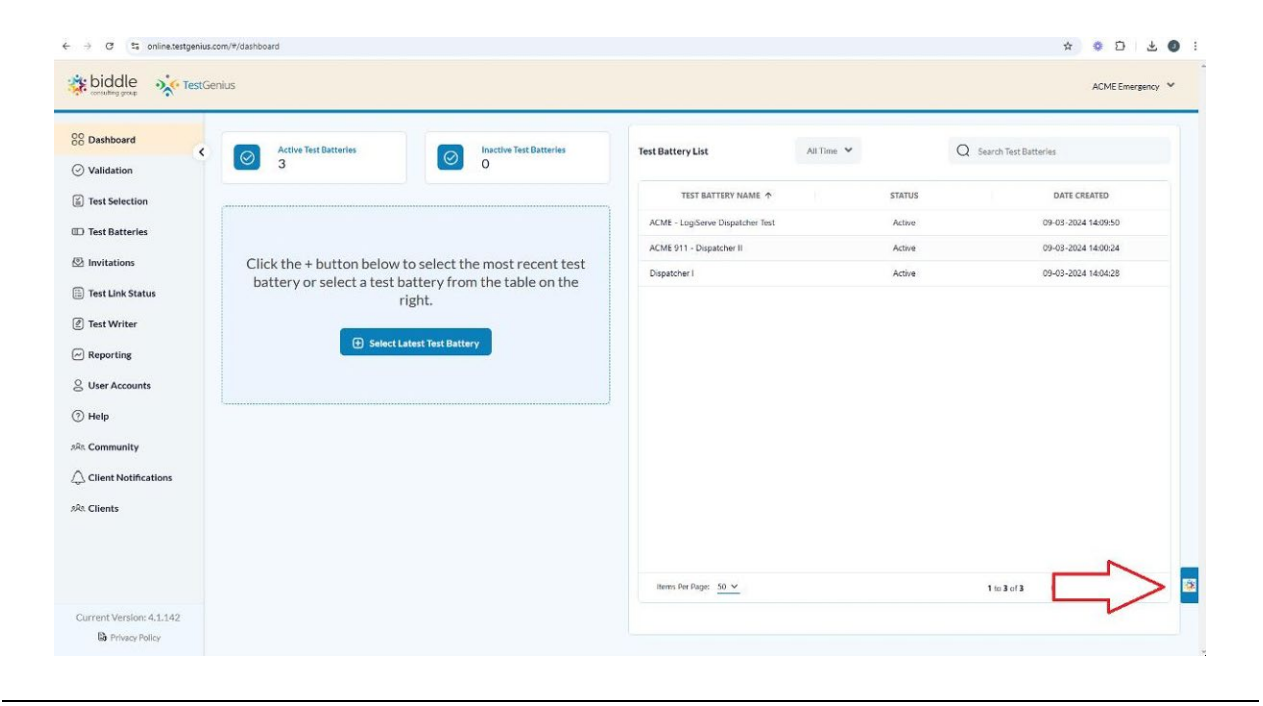

User Manual: How to Set Up Sidekick for TestGenius | Page 5 Copyright © Biddle Consulting Group, Inc.

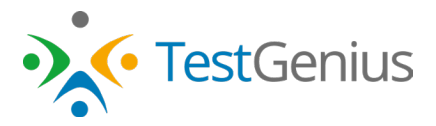

10. Click on the tab to open the Sidekick sidebar.

| biddle XCME Energency *  |                                       |                                                    |                                 |                    |                       | * 🖸 Sidek    | dck                                   | 5 |
|--------------------------|---------------------------------------|----------------------------------------------------|---------------------------------|--------------------|-----------------------|--------------|---------------------------------------|---|
| Consulting group         | nius                                  |                                                    |                                 |                    | ACME Emergency Y      | - +          | TetGenta<br>Looged in as Acme Company |   |
| C Validation             | Active Test<br>Batteries              | Inactive Test<br>Batteries                         | Test Battery List All Time 👻    | Q Search Test Batt | teries                | Danes<br>M   | Q Search Bases                        |   |
| Test Selection           | 3                                     | 0                                                  | TEST BATTERY NAME               | STATUS             | DATE CREATED          | 0.000<br>(1) | Welcome to TestGenius<br>CritiCall    |   |
| D Test Batteries         |                                       |                                                    | ACME - LogiServe Dispatcher Tes | Active             | 09-03-2024 14:09:50   | Updates      | Welcome to TestGenius HF              | 2 |
| Invitations              |                                       |                                                    | ACME 911 - Dispatcher II        | Active             | 09-03-2024 14:00:24   | Learn        | No folder                             |   |
| 🗄 Test Link Status       | Click the + butto<br>most recent test | on below to select the<br>battery or select a test | Dispatcher I                    | Active             | 09-03-2024 14:04:28   | Settings     | NO TOTOET                             |   |
| 2) Test Writer           | battery from th                       | ne table on the right.                             |                                 |                    |                       |              |                                       |   |
| Reporting                | 🕀 Select I                            | atest Test Battery                                 |                                 |                    |                       |              |                                       |   |
| S User Accounts          |                                       |                                                    |                                 |                    |                       |              |                                       |   |
| ) Help                   | L                                     |                                                    |                                 |                    |                       |              |                                       |   |
| R. Community             |                                       |                                                    |                                 |                    |                       |              |                                       |   |
| Client Notifications     |                                       |                                                    |                                 |                    |                       |              |                                       |   |
| A. Clients               |                                       |                                                    |                                 |                    |                       |              |                                       |   |
|                          |                                       |                                                    |                                 |                    |                       |              |                                       |   |
|                          |                                       |                                                    | Items Per Page: 50 V            | 1 to 3 of 3        | ic < Page 1 of 1 > >i |              |                                       |   |
| Current Version: 4.1.142 |                                       |                                                    |                                 |                    |                       |              |                                       |   |
| B Privacy Policy         |                                       |                                                    |                                 |                    |                       |              |                                       |   |

11. Thank you for setting up Sidekick! Reach out to Jonathan White at <u>iwhite@biddle.com</u> or (916)229-9365 if you would like a brief walkthrough of using Sidekick.